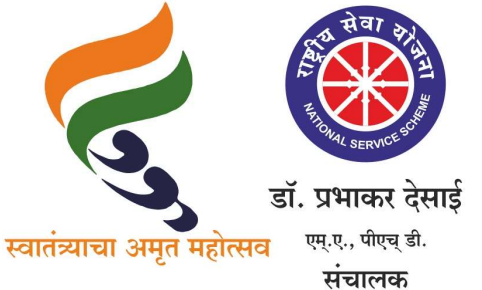

सावित्रीबाई फुले पुणे विद्यापीठ

(पूर्वीचे पुणे विद्यापीठ)

राष्ट्रीय सेवा योजना गणेशखिंड, पुणे - ४९९ ००७ कार्यालय क्र. : ०२०-२५६२२६८८/८९

: ०२०–२५६२२६९०/९१ : ०२०–२५६२२६९२ : ०२०–२५६९७३४१

दि. १६/०३/२०२२

संदर्भः रासेयो/२०२१-२२/५२३ प्रति, मा. प्राचार्य व रासेयो कार्यक्रम अधिकारी रासेयो संलग्नित व स्वायत्त महाविद्यालये व परिसंस्था, पुणे, अहमदनगर व नाशिक जिल्हा

विषय : राष्ट्रीय सेवा योजना लेखा माहिती Online भरणेबाबत

महोदय/महोदया,

सन २०२१-२२ या वर्षातील सावित्रीबाई फुले पुणे विद्यापीठ, राष्ट्रीय सेवा योजना विभागाअंतर्गत नियमित कार्यक्रम, विशेष शिबिर व इतर कार्यशाळांची लेखा माहिती Online पद्धतीने भरण्याकरिता आपल्या महाविद्यालयाच्या BOD लॉगीनवर दि. २५ मार्च २०२२ पर्यंतच उपलब्ध करून देण्यात आली आहे.

तरी दि. २५ मार्च २०२२ पूर्वी नियमित कार्यक्रम, विशेष शिबिर व इतर कार्यशाळांची लेखा माहिती Online पद्धतीने सादर करण्यात यावी. अधिक माहितीकरिता सोबत जोडलेल्या युजर मॅन्युअलचे अवलोकन करावे. (युजर मॅन्युअल आपल्या लॉगीनवर सुद्धा उपलब्ध करून देण्यात आलेले आहे.) माहिती भरण्यापूर्वी नियमित कार्यक्रम व विशेष शिबिरार्थींची संख्या पूर्ण भरली आहे याची खात्री करावी. तसेच तिमाही अहवाल, रासेयो बँक खाते तपशील भरल्याशिवाय लेखाविषयक माहिती भरता येणार नाही.

संबंधित खर्चाच्या देयकांची माहिती भरून झाल्यावर प्रिंट घेण्यापूर्वी सर्व माहिती अचूक भरली आहे का याची खात्री करावी व नंतर प्रिंट करावी. प्रिंट केल्यानंतर भरलेल्या माहितीत कोणत्याही प्रकारे बदल करता येणार नाही. प्रिंट काढल्यानंतर अपलोड च्या ठिकाणी संबंधित कागदपत्रे (Iteme wise expenditure, Receipt & Payment, Utilization Certificate, Sanction Letter, Report Etc.) अपलोड केल्यानंतरच आपली लेखापरीक्षणाची संपूर्ण प्रक्रिया पूर्ण होणार आहे हे विशेषतः ध्यानात घ्यावे व अशीच प्रक्रिया पुर्ण झालेल्या महाविद्यालयांना रासेयो अंतिम अनुदान वितरित करण्यात येणार आहे. तदनंतर महाविद्यालयामार्फत आलेली कोणतीही तक्रार व लेखे स्विकारले जाणार नाहीत, याची नोंद घ्यावी. कळावे, ही विनंती.

संचालक राष्ट्रीय सेवा योजना

सोबतः युजर मॅन्युअल

टिपः सन २०२०–२१ मध्ये नियमित कार्यक्रम व विशेष शिबिराकरिता महाविद्यालयांचा अखर्चीत प्रथम हप्ता/उर्वरीत रक्रम सन २०२१–२२ करिता प्रथम हप्ता म्हणून ग्राह्य धरण्यात येणार आहे.

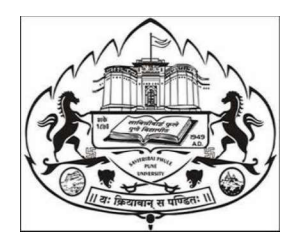

# **User Manual**

# For

# Savitribai Phule Pune University

# **NSS Central Audit Report**

For technical queries: 1. Contact No - 020 7153 3633 2. Mail ID - nssbsdsupport@pun.unipune.ac.in

- 1. Go to University's official website (<u>http://www.unipune.ac.in/)</u>.+
- 2. Click on BOD, then BOD Online
- 3. Or directly use this link (http://bcud.unipune.ac.in/root/login.aspx).
- 4. Login using BCUD college login

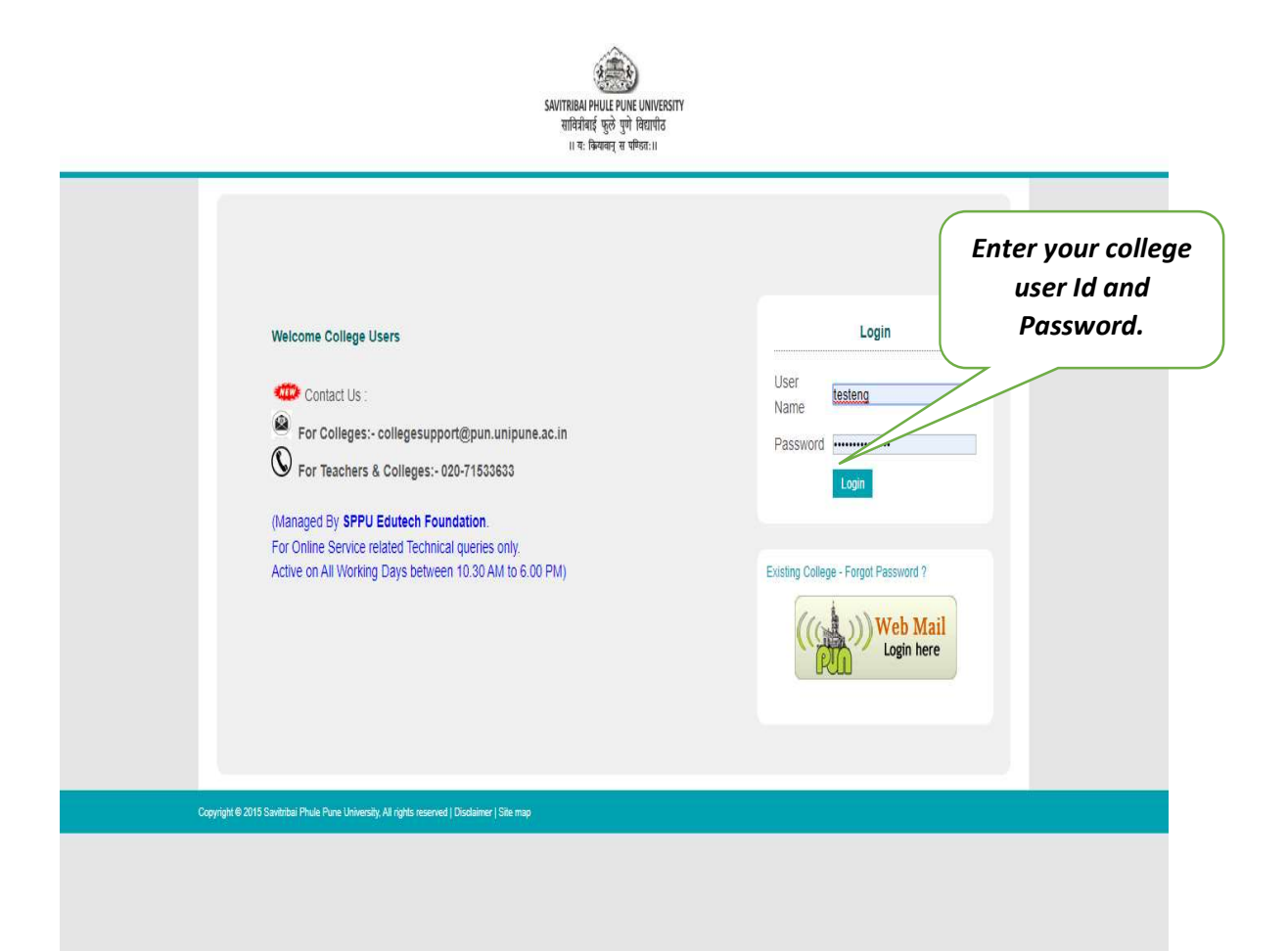

For technical queries:

- 1. Contact No 020 7153 3633
- 2. Mail ID nssbsdsupport@pun.unipune.ac.in

- 5. After login in your account click on Main Menu.
- 6. Then select NSS tab in it.

| (←) → ୯ ଜ  | 🛛 🔏 bcud.u               | .nipune.ac.in/CollegeDetails/ExistingCollege/Default.aspx | ∄ … ⊘ ☆                                                                                     |  |
|------------|--------------------------|-----------------------------------------------------------|---------------------------------------------------------------------------------------------|--|
|            | Main Menu                | ۵.                                                        | Welcome testeng ! Account Settings                                                          |  |
|            | Home-Page                |                                                           |                                                                                             |  |
|            | College Details          | Your UNIPUNE ID is as follo                               | W.                                                                                          |  |
|            | Eligibility              | testeng                                                   |                                                                                             |  |
|            | Affiliation              |                                                           |                                                                                             |  |
|            | Teacher Profile          |                                                           |                                                                                             |  |
|            | Approval Online          |                                                           |                                                                                             |  |
|            | Pro Rata Online          |                                                           | College Online News                                                                         |  |
| elect the  | Scholorships Online      | vsals For 2019-2020                                       | Download Circular For Validation Camp                                                       |  |
| SS tab for | Examination Information  |                                                           | कौलेज डेटा Validation कॅम्प साठी कॉलेज प्रोफाईल<br>हाऊनलोह करून आवश्यक कागटपत्रे जोहन कॅम्प |  |
| it.        | Planning and Development |                                                           | मध्ये सादर करावे.                                                                           |  |
|            | Students' Development    |                                                           | कॉलेज प्रोफाईल पाहण्याकरिता येथे क्लिक करा                                                  |  |
|            | NSS                      |                                                           | *                                                                                           |  |
|            | CEO Information          | ss For 2019-2020                                          |                                                                                             |  |
|            | Nomination of Senior     |                                                           |                                                                                             |  |
|            | Election                 | ted                                                       | A.I.S.H.E & M.I.S Details                                                                   |  |
|            | Annual Report            |                                                           | APC Report                                                                                  |  |
|            | RUSA                     | e Status For 2019-2020                                    |                                                                                             |  |
|            | PHD Tracking             |                                                           |                                                                                             |  |
|            | Pro-Rata started         |                                                           | Eligibility Online News                                                                     |  |
| L          | D. 1. (5. 1)             |                                                           |                                                                                             |  |

For technical queries:

- 1. Contact No 020 7153 3633
- 2. Mail ID nssbsdsupport@pun.unipune.ac.in

## 7. Select the Main Menu tab again and then Central Audit tab

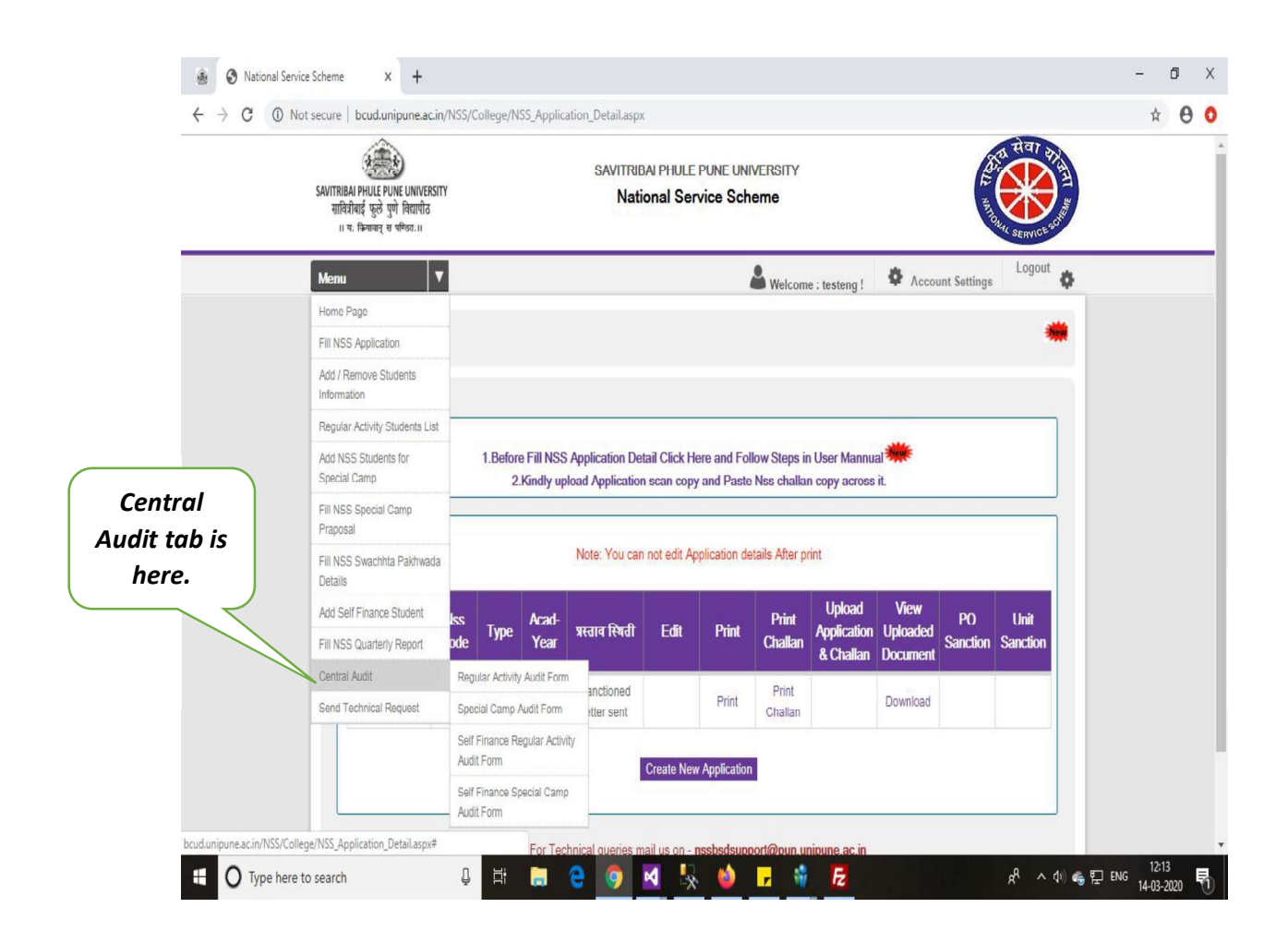

For technical queries:

1. Contact No - 020 7153 3633

2. Mail ID - nssbsdsupport@pun.unipune.ac.in

# 8. For Audit form select the first option which is

#### S National Service Scheme × + đ \_ Х 金 \* 0 0 ← → C ① Not secure | bcud.unipune.ac.in/NSS/College/NSS\_Application\_Detail.aspx -SAVITRIBAI PHULE PUNE UNIVERSITY SAVITRIBAI PHULE PUNE UNIVERSITY सावित्रीबाई फुले पुणे विद्यापीठ National Service Scheme ।। यः कियावान् स पण्डितः।। Logout Menu Welcome : testeng ! Account Settings ð Home Page Fill NSS Application Add / Remove Students Information Regular Activity Students List Add NSS Students for 1.Before Fill NSS Application Detail Click Here and Follow Steps in User Mannual Special Camp 2.Kindly upload Application scan copy and Paste Nss challan copy across it. Fill NSS Special Camp Praposal Regular Note: You can not edit Application details After print Fill NSS Swachhta Pakhwada Details Activity Upload View Add Self Finance Student Print Acad PO Unit प्रस्ताव स्थिती Audit form Fdit Print Application Uploaded Туре Year Sanction Sanction Challan de dy Report & Challan Document Central Audit Regular Activity Audit Form anctioned Print Download Print Send Technical Request Special Camp Audit Form tter sent Challan Self Finance Regular Activity Audit Form Create New Application Self Finance Special Camp Audit Form bcud.unipune.ac.in/NSS/College/NSS\_Application\_Detail.aspx# ぱっつ chi) ng 早 ENG 12:13 14-03-2020 M . 1 🖌 🖸 Fz O Type here to search Q H

# **Regular Activity Audit Form.**

For technical queries:

- 1. Contact No 020 7153 3633
- 2. Mail ID nssbsdsupport@pun.unipune.ac.in

9. After selecting this option you can fill all details like Pocket Allowance, Admin Charges, Implementing Schemes, Expenses, Equipment Expenditure.

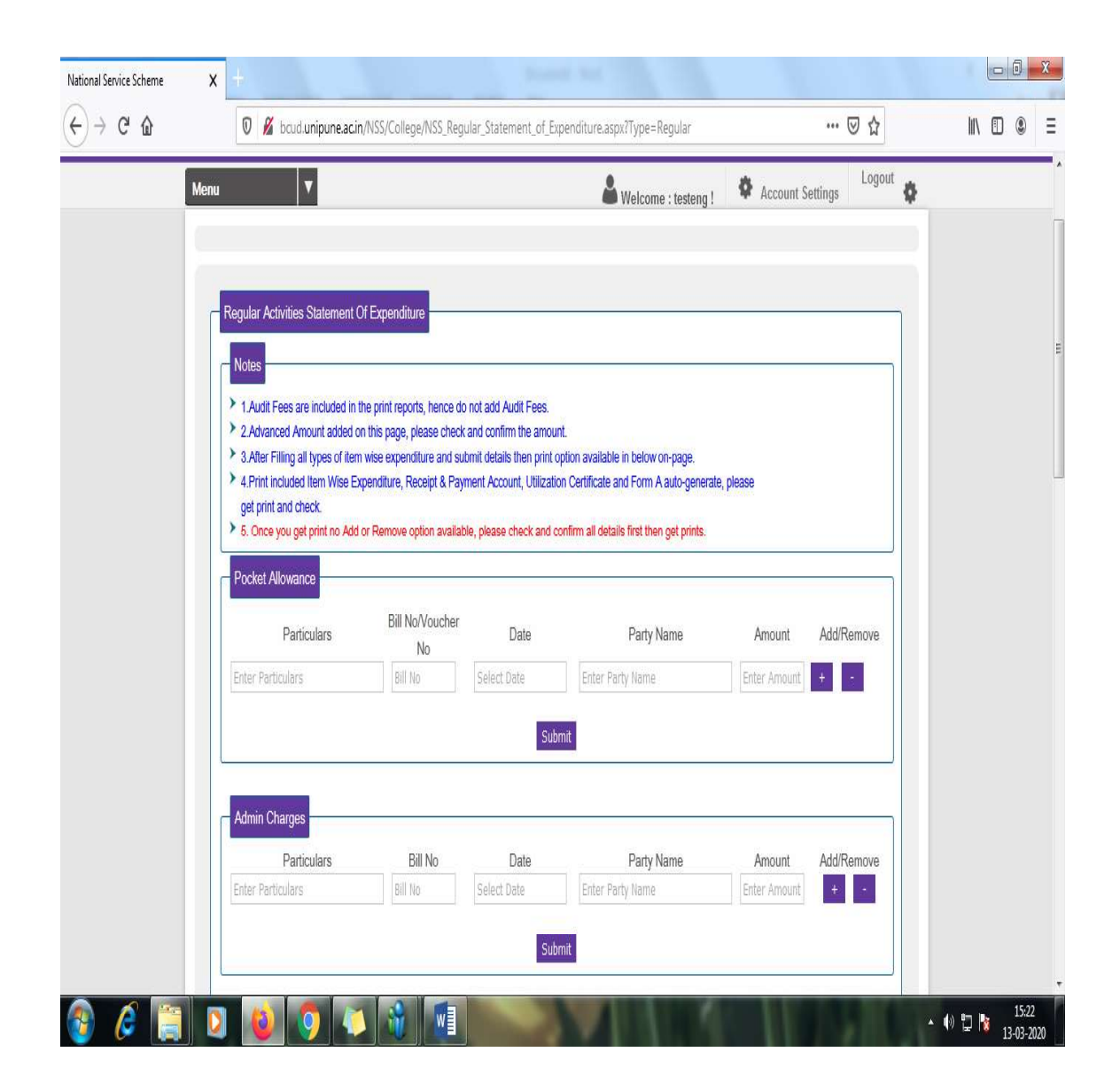

For technical queries:

- 1. Contact No 020 7153 3633
- 2. Mail ID nssbsdsupport@pun.unipune.ac.in

10. You fill all the details which is mention here.

11. Also you want to enter multiple entries from your side please click on '+' button for more entries.

**12.** Also you want to delete entries from your side please click on '-' button for remove unwanted entries

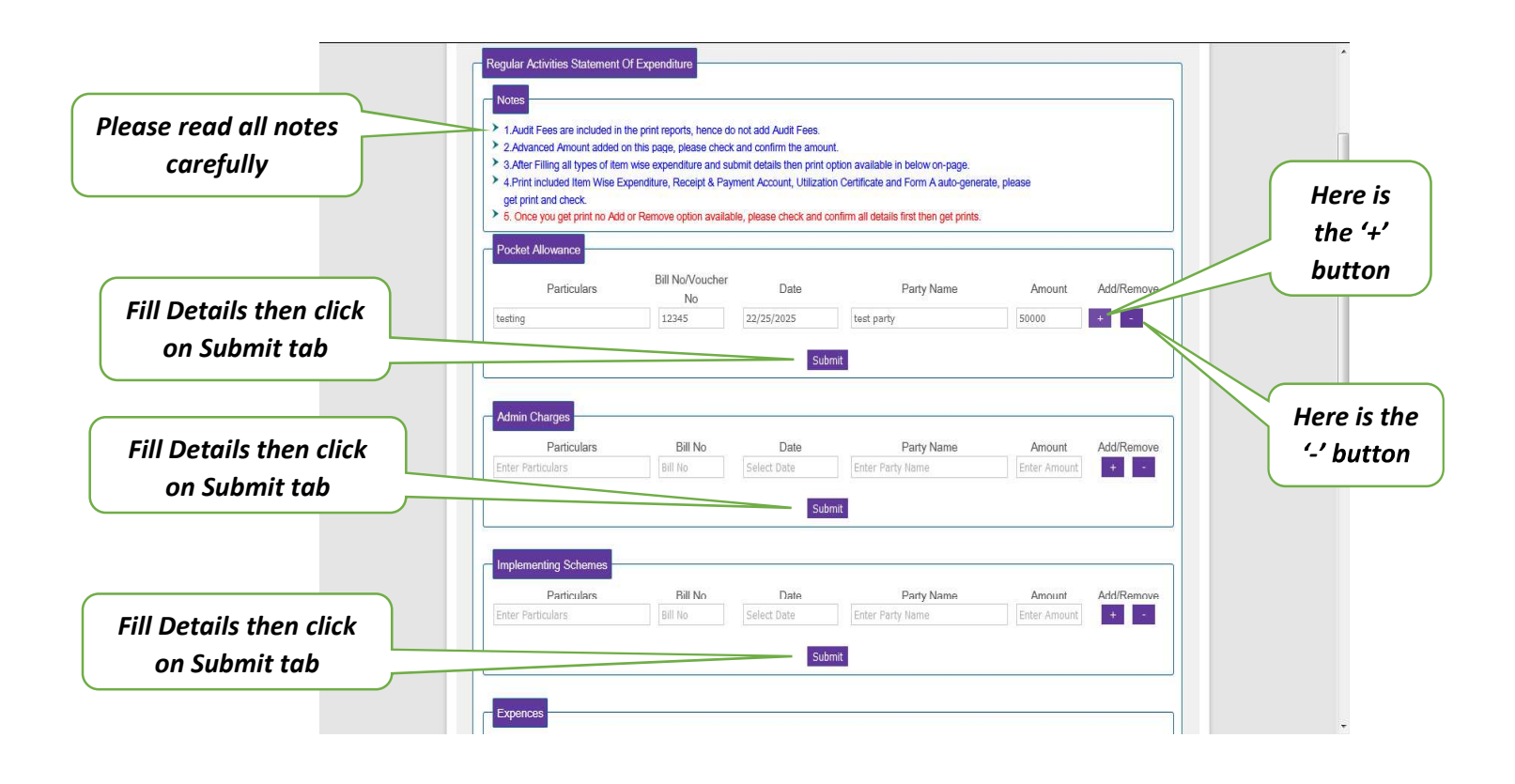

For technical queries:

1. Contact No - 020 7153 3633

2. Mail ID - nssbsdsupport@pun.unipune.ac.in

- 13. After filling all details like Pocket Allowance, Admin Charges, Implementing Schemes, Expenses, Equipment Expenditure (All the details are compulsory).
- 14. After filling all the details click on the Submit button step by step to add your information.

|                    | Particulars<br>Enter Particulars                                            | Bill No<br>Bill No Select | Date Enter Par | Party Name<br>ty Name | Amount<br>iter Amou | Add    | /Remove |
|--------------------|-----------------------------------------------------------------------------|---------------------------|----------------|-----------------------|---------------------|--------|---------|
| click on Submit    |                                                                             |                           | Submit         |                       |                     |        |         |
|                    | Sr.<br>No Particulars Bill No                                               |                           |                | Date                  | Party<br>Name       | Amount | Remove  |
|                    | 1 testinng 854697                                                           |                           |                | 25/08/2015            | test<br>party       | 25000  | Remove  |
|                    | 2 testinnng 7541                                                            |                           |                | 12/09/2000            | test<br>party       | 8000   | Remove  |
|                    |                                                                             |                           |                |                       |                     |        |         |
|                    | Equipment Expenditure<br>Particulars                                        | Bill No                   | Date           | Party Name            | Amount              | Add    | /Remove |
| Fill Details then  | Enter Particulars                                                           | Bill No Select            | Date Enter Par | ty Name E             | nter Amou           | nt +   |         |
|                    |                                                                             |                           | Submit         |                       |                     |        |         |
|                    | Sr.<br>No Particulars Bill No                                               |                           |                | Date                  | Party<br>Name       | Amount | Remove  |
|                    |                                                                             |                           |                | 02/04/2004            | testing             | 8000   | Remove  |
|                    | 1 testinhg 789410                                                           |                           |                | 02104/2004            | party               |        |         |
|                    | 1 testinhg 789410                                                           | iy                        |                | 02042004              | party               |        |         |
| firm then click on | 1 testinhg 789410 Grant Received From Universi Grant Received Amount From U | ity<br>Jniversity : 22050 | _              | 02042004              | party               | 27.27  |         |

For technical queries:

- 1. Contact No 020 7153 3633
- 2. Mail ID nssbsdsupport@pun.unipune.ac.in

15. After filling all the information there are four options available for you via., (Print Item wise Expenditure, Print Receipt and Payment Account, Print Utilization Certificate, Print Form A)

| Enter Particulars Bill I                   | lo Select Date                    | Enter Party Name               | Enter Amount                   | + -        |
|--------------------------------------------|-----------------------------------|--------------------------------|--------------------------------|------------|
| Sr.<br>No Particulars Bill No              | Submit                            | Date                           | e Party<br>Name Amo            | unt Remove |
| 1 testinng 854697                          |                                   | 02/01                          | 1/2020 test 2500<br>party 2500 | 0 Remove   |
| - Equipment Expenditure                    |                                   |                                |                                |            |
| Particulars Bill                           | ill No Date                       | Party Name<br>Enter Party Name | Amount<br>Enter Amount         | Add/Remove |
|                                            | Submit                            |                                |                                |            |
| Sr.<br>No Particulars Bill No              |                                   | Date                           | e Party<br>Name Amo            | unt Remove |
| 1 testinhg 789410                          |                                   | 11/02                          | 2/2020 testing 5000 party      | Remove     |
| Grant Received From University             |                                   |                                |                                |            |
| Grant Received Amount From Universit       | 22050                             |                                |                                |            |
|                                            |                                   |                                |                                |            |
| Print Reports 1.Print Itemwise Expenditure | 2.Print Receipt & Payment Account | 3.Print Utilization Cert       | ificate 4.Pri                  | it Form A  |
|                                            |                                   | 1                              |                                |            |
|                                            |                                   |                                |                                |            |

Note-1. After filling all details print option are open.

2. Regular Activity and Special camp also Self Finance same process.

For technical queries: 1. Contact No - 020 7153 3633 2. Mail ID - nssbsdsupport@pun.unipune.ac.in **National Service Scheme** aims to inculcate social welfare in students, and to provide service to society without bias. NSS volunteers work to ensure that everyone who is needy gets help to enhance their standard of living and lead a life of dignity. In doing so, volunteers learn from people in villages how to lead a good life despite a scarcity of resources. **Board of Students' Development** works towards promotion of cultural, recreational and welfare activities ofstudents in colleges, institutions and university departments;conducts leadership training programs for students;ensures that there are mentors and counseling cells for the young students in colleges, institutions and university departments;helps in building-up the all-round personality of students and to groom themto be future leaders and confident adults and organizes cultural and recreational activities jointly with regional, national and international bodies. **NSS & BSW**, both the units are promoting the interest of the youth and develop their skills for appreciation of the fine and performing arts, pure arts and literary skills as well as the social engineering of students and organizing university, state, national and international level competitions,skills development workshops and interactive programs in various fields for the student.

While making this noble task more fruitful, more compatible and useful, we are prompt about fund utilization and its proper sense of social cause. Therefore we, both NSS and BSW, have taken initiative in standardizing the procedure of taking programs and maintain the proper records of all the activities conducted through NSS & BSW. As you are aware about the pioneer ship of SPPU in conducting the Central Audit Program (CAP) at the end of every financial year and its efforts to shaping transparency in every single person associated with University, we come together under single roof and provide facility to all affiliated college, institutions and university departments to complete audit and accounting process.Of course it saves time as well as it helps to maintain & make documentation of all activities. I am very positive about CAP as it is very unique and useful activity for emerging trends in finance & auditing methods.

I acknowledge and appreciate the contribution of our Finance & Account Officer and entire team associated with this pathfinder Guideline Book publication.

Dr. Prabhakar Desai, Director, National Service Scheme Savitribai Phule Pune University, Pune

#### Introduction: Audit and Accounting

Audits are performed to ascertain the validity and reliability of information; also to provide an assessment of a system's internal control. The goal of an audit is to express an opinion of the person / organization / system etc. in question, under evaluation based on work done on a test basis.

Audit is an evaluation of a person, organization, system, process, enterprise, project or product. The term most commonly refers to audits in accounting, but similar concepts also exist in project management, quality management, and energy conservation.

Auditing means checking the correctness and genuineness of your accounts and verifying whether accounting principles and standards have been properly followed in conduct of your business and preparation of accounts. Under Income Tax Act, this verification will have to be carried out by an independent Chartered Accountant.

A **financial audit**, or more accurately, an **audit of financial statements**, is the verification of the financial statements of a legal entity, with a view to express an audit opinion. The audit opinion is intended to provide reasonable assurance that the financial statements are presented fairly, in all material respects, and/or give a true and fair view in accordance with the financial reporting framework. The purpose of an audit is to enhance the degree of confidence of intended users in the financial statements.

Financial audits are typically performed by firms of practicing accountants who are experts in financial reporting. The financial audit is one of many assurance functions provided by accounting firms. Many organizations separately employ or hire internal auditors, who do not attest to financial reports but focus mainly on the internal controls of the organization. External auditors may choose to place limited reliance on the work of internal auditors.

Overall objectives of audit are aimed:

- a) To detect error and fraud in accounts
- b) To prevent commission of errors and frauds
- c) To enable timely finalization of accounts
- d) To make know the public that the state of affairs of the Institution.

#### To achieve the above objectives in respect of Government audit, it has to be ensured that:

- (i) There is provision of funds for the expenditure duly authorized by competentauthority.
- (ii) The expenditure is in accordance with a sanction properly accorded and is incurred by an officer competent to incur it.
- (iii) Payment has been made to proper person and duly acknowledged so that a second claim on the same account is impossible.
- (iv) The charge is correctly classified.
- (v) In the case of audit of receipts (1) the sums due are regularly recovered and checked against demand and (2) sums received are duly brought to credit in the accounts.
- (vi) In the case of audit of stores and stock where a priced account is maintained stores are priced with reasonable accuracy and rates fixed are reviewed from time to time.
- (vii) That the numerical balance of stock materials is reconciled with the total of value of balance in accounts`

#### FINANCIAL PATTERN OF EXPENDITURE FOR

#### **REGULAR ACTIVITY AND SPECIAL CAMPING PROGRAMME**

#### 1. Finance:

The NSS Programme is funded by the Government of India As NSS is an education and service based scheme, adherence to the financial rules at the time of expenditure is very vital.

The entire expenditure of the scheme is met by Govt. of India

#### a) **REGULAR ACTIVITY:-**

The permissible expenditure for regular activity is Rs.250/- per volunteer per year.

- \* Rs. 250/- to spent as following.
- i. Rs. 30/- per volunteer as administration expenses at University Level.
- ii. Rs. 10/- Per volunteer for dairy and badge.
- iii. Rs. 210/- per volunteer for administration and Implementation at college level.
  - iii a. Out of Pocket allowance to programme officer @ Rs. 48/- per student
  - iii. b. Administration expenditure @ Rs.10/-per student.
  - iii c. Programmers Implementation, tea and refreshment @ Rs.92/- per student
  - iii. d. Transport Exp. and miscellaneous @ Rs. 40/- per student
  - iii. e. Equipment @ Rs. 20/- per student

#### b) SPECIAL CAMPING PROGRAMME :-

The permissible expenditure on boarding, lodging, transport and other for 7 days camp is Rs. 590/- (Rs. 450/- Govt. grant + Rs.140/- SPPU Grant) per camper at present.

#### 2. Audit and Inspection of Records

Accounts are liable for inspection and audit. It is therefore, advised that proper care should be taken to maintain proper records of expenditure for the Regular activity and Special Camp. It will be benifitting if the accounts are transparent. The records and accounts will be produced before the officials of the NSS Regional Centre, State NSS Cell and concerned Universities and also officials of Accountant General or local fund authorities for inspection and audit whenever demanded.

### **Steps of Central Audit**

Orientation about submission of Accounts for Central Audit Registration Check List Regular Activity  $\iff$  Special Camp Audit by Auditor as per NSS Guidelines Chartered Accountant Signature & Seal Table 1:- Regular Activity voucher checking for payment Table 2:- Special Programme Voucher checking for payment Verification by from Section officer (A/c)Verification by Asstt. Fin. & Accounts officer Verification by – **Director** Verification and approval by - Finance & Accounts officer Preparation of Cheque Issue of Cheque to College Voucher Filling Entry in Books of Accounts Verification of Data (with Voucher) Utilization Certificate submission to Government

## **Cash Book**

(Regular activity as well as special camp activity)

Name of the College : \_\_\_\_\_ Year \_\_\_\_\_to\_\_\_\_ Debit Side Credit Side Date Receipt Particulars L.F. Amt./ Voucher Amt. Date Particulars L.F. No. No. No. Rs. No. Rs. Rs. То Opening Balance By Closing Balance Total Total

Programme Officer NSS

Name of the College : \_\_\_\_\_

Bank Reconciliation Statement as on:

| Particulars                                      | Amount |
|--------------------------------------------------|--------|
|                                                  |        |
| Balance as per the cash book                     |        |
| Less (-)                                         |        |
| i) Cheques deposited in to the Bank not realised |        |
| ii)                                              |        |
| iii)                                             |        |
|                                                  |        |
| Add (+)                                          |        |
| i) Cheques drawn but not presented for payment   |        |
| ii)                                              |        |
| iii)                                             |        |
|                                                  |        |
| Balance as per Bank Statement (Pass Book) as on  |        |

Programme Officer NSS

Name of the College : \_\_\_\_\_

Year \_\_\_\_\_ to \_\_\_\_\_

# **Dead Stock Register**

| Sr.No. | Description<br>of Item | Bill No. &<br>Date | Name of<br>Party | Quantity | Amount |
|--------|------------------------|--------------------|------------------|----------|--------|
| (1)    | (2)                    | (3)                | (4)              | (5)      | (6)    |
|        |                        |                    |                  |          |        |
|        |                        |                    |                  |          |        |
|        |                        |                    |                  |          |        |
|        |                        |                    |                  |          |        |
|        |                        |                    |                  |          |        |
|        |                        |                    |                  |          |        |

| Initials Of | Qty of   | Balance in | Initials Of | Remarks |
|-------------|----------|------------|-------------|---------|
| Officers    | Disposal | Stock      | Officer     |         |
| (7)         | (8)      | 9)         | (10)        | (11)    |
|             |          |            |             |         |
|             |          |            |             |         |
|             |          |            |             |         |
|             |          |            |             |         |
|             |          |            |             |         |
|             |          |            |             |         |

Programme Officer NSS

FOR EXAMPLE

Transaction : Received Cheque / D.D. of Rs. 40.000/- from Savitribai Phule Pune University as Grant for N.S.S. Expenditure & Deposited into Bank A/c

#### CASH BOOK (with Cash & Bank Colum)

| Debit Sid | le      |                            |      |          |          |          |         |                    |        |      |          |          |
|-----------|---------|----------------------------|------|----------|----------|----------|---------|--------------------|--------|------|----------|----------|
| Date      | Receipt | Particulars                | L.F. | Cash Col | Bank Col | Date     | Voucher | Particulars        | Cheque | L.F. | Cash Col | Bank Col |
|           | No.     |                            | No.  | Amt Rs   |          |          | No      |                    | No.    | No.  | Amt Rs.  | Amt. Rs. |
| 1.01.2014 |         | To Opening Balance         |      |          |          |          |         |                    |        |      |          |          |
| 1.01.2014 | 1       | To Grants A/c (Being       | 14   |          | 40000.00 |          |         |                    |        |      |          |          |
|           |         | Grants for N.S.S .         |      |          |          |          |         |                    |        |      |          |          |
|           |         | Expenditure                |      |          |          |          |         |                    |        |      |          |          |
|           |         | received from Savitribai   |      |          |          |          |         |                    |        |      |          |          |
|           |         | Phule Pune University      |      |          |          |          |         |                    |        |      |          |          |
|           |         | vide heque/D.D,            |      |          |          |          |         |                    |        |      |          |          |
|           |         | No. Dated                  |      |          |          |          |         |                    |        |      |          |          |
|           |         | Deposited in to Bank A/c.) |      |          |          |          |         |                    |        |      |          |          |
|           |         |                            |      |          |          | 1.2.2014 |         | By Closing Balance |        |      |          |          |
|           |         |                            |      |          |          |          |         |                    |        |      |          |          |

Ledger Posting of the Above transaction will be as under

Name of the Ledger Account: Grants Account Debit Side

CBF Amount Rs. Date CBF No, Date Particulars Particulars Amount Rs. No To Balance transferred to Income 40000.00 1.01.2014 & Expenditure TOTAL 40000.00 40000.00

LEDGER

Credit Side

#### FOR EXAMPLE Transaction . Amount of Rs. *3,532/-* spent for Boarding at the time of Special Camp on 02.08.2014

#### CASH BOOK (with Cash & Bank Colum)

| Debit Sid | le             |                       |          |                     |             |                        |               |                                                                                                    |               |             |                     |                      |
|-----------|----------------|-----------------------|----------|---------------------|-------------|------------------------|---------------|----------------------------------------------------------------------------------------------------|---------------|-------------|---------------------|----------------------|
| Date      | Receipt<br>No. | Particulars           | L.F. No. | Cash Col<br>Amt. Rs | Bank<br>Col | Date                   | Voucher<br>No | Particulars                                                                                                    | Cheque<br>No. | L.F.<br>No. | Cash Col<br>Amt Rs. | Bank Col<br>Amt. Rs. |
| 1.01.2014 |                | To Opening<br>Balance |          |                     |             | 1.01.2014<br>29.2.2014 | 12            | By Boarding Exp A/c<br>(Being the amount of<br>Rs. 3,532/- spent for<br>Boarding at the time of<br>Special Camp)<br>By Closing Balance |               |             |                     | 3532.00              |
|           |                |                       |          |                     |             |                        |               |                                                                                                    |               |             |                     |                      |

Name of the Ledger Account : Boarding Expenses A/C

LEDGER

**Debit Side** 

| Date      | Particulars | CRF- No | Amount Rs | Date      | Particulars                                       | CBF<br>No | Amount Rs. |
|-----------|-------------|---------|-----------|-----------|---------------------------------------------------|-----------|------------|
| 1.01.2014 | To Bank A/c |         | 3532.00   | 1.01.2014 | By Balance transferred to Income &<br>Expenditure |           | 3532.00    |
|           | TOTAL       |         | 3532.00   |           |                                                   |           | 3532.00    |

#### **Credit Side**

FOR EXAMPLE Transaction : Amount of Rs. 210/- incurred on Transportation of the students & the amount is paid in cash on 4|09|2014

#### CASH BOOK (with Cash & Bank Colum)

#### **Debit Side**

| Date      | Receipt<br>No. | Particulars           | L.F. No. | Cash Col<br>Amt Rs | Bank<br>Co! | Date       | Voucher<br>No | Particulars                                                                                                    | Cheque<br>No. | L.F.<br>No. | Cash Col<br>Amt Rs. | Bank Col<br>Amt. Rs, |
|-----------|----------------|-----------------------|----------|--------------------|-------------|------------|---------------|----------------------------------------------------------------------------------------------------|---------------|-------------|---------------------|----------------------|
| 1.01.2014 |                | To Opening<br>Balance |          |                    |             | 1.01.2014  | 19            | By Transport A/c<br>(Being the amount<br>Rs. 210/- spent for<br>Transportation of the<br>students at the time<br>of Special Camp) |               | 20          | 210.00              |                      |
|           |                |                       |          |                    |             | 29.02.2014 |               | By Closing Balance                                                                                                    |               |             |                     |                      |

Ledger Posting of the Above transaction will be as under

Name of the Ledger Account : Transport A/C

LEDGER

Credit Side

#### Debit Side

| Date     | Particulars | CBF No | Amount Rs. | Date     | Particulars                        | CBF<br>No, | Amount Rs |
|----------|-------------|--------|------------|----------|------------------------------------|------------|-----------|
| 30.09.11 | To Bank A/c | 80     | 210.00     | 30.09.11 | By Balance transferred to Income & |            | 210.00    |
|          |             |        |            |          | Expenditure                        |            |           |
|          |             |        |            |          |                                    |            |           |
|          | TOTAL       |        | 210.00     |          |                                    |            | 210.00    |
|          |             |        |            |          |                                    |            |           |

#### F OR EXAMPLE Transaction : Expenditure of Rs. 785/- incurred for tea & refreshment to students paid by cheque on 07.10.2011

#### CASH BOOK (with Cash & Bank Colum)

| e              |                     |                                                       |                                                       |                                                                       | ,                                                                                                    |                                                                                                    | ,                                                                                                    |                                                                                                    |                                                                                                    |                                                                                                    |                                                                                                    |
|----------------|---------------------|-------------------------------------------------------|-------------------------------------------------------|-----------------------------------------------------------------------|----------------------------------------------------------------------------------------------------|----------------------------------------------------------------------------------------------------|----------------------------------------------------------------------------------------------------|----------------------------------------------------------------------------------------------------|----------------------------------------------------------------------------------------------------|----------------------------------------------------------------------------------------------------|----------------------------------------------------------------------------------------------------|
| Receipt<br>No. | Particulars         | L.F.<br>No.                                           | Cash Col<br>Amt Rs                                    | Bank Col                                                              | Date                                                                                                    | Voucher<br>No                                                                                                    | Particulars                                                                                                    | Cheque<br>No.                                                                                                    | L.F.<br>No.                                                                                                    | Cash Col<br>Amt Rs.                                                                                                    | Bank Col<br>Amt. Rs.                                                                                                    |
|                | To Opening Balance  |                                                       |                                                       |                                                                       | 07.10.11                                                                                                    | 20                                                                                                    | By Tea & Breakfast<br>(Being the amount<br>of Rs. 785/- spent<br>for Tea & Breakfast<br>of the students)<br>By closing Balance                                                                                                    |                                                                                                    | 24                                                                                                    | 785.00                                                                                                    |                                                                                                    |
|                | e<br>Receipt<br>No. | e<br>Receipt<br>No. Particulars<br>To Opening Balance | e Receipt No. Particulars L.F. No. To Opening Balance | e Receipt No. Particulars L.F. Cash Col No. Amt Rs To Opening Balance | e         Receipt<br>No.       Particulars       L.F.<br>No.       Cash Col<br>Amt Rs       Bank Col         To Opening Balance       Image: Colspan="4">Image: Colspan="4">Image: Colspan="4"       Image: Colspan="4"       Image: Colspan="4" | e         Receipt<br>No.       Particulars       L.F.<br>No.       Cash Col<br>Amt Rs       Bank Col       Date         To Opening Balance       Image: Colspan="5">Image: Colspan="5">Image: Colspan="5" Image: Colspan="5" Image: Colspa | e         Receipt<br>No.       Particulars       L.F.<br>No.       Cash Col<br>Amt Rs       Bank Col       Date       Voucher<br>No         To Opening Balance       Image: Cash Col<br>Amt Rs       Image: Cash Col<br>Amt Rs <td>e       Seccept No.       Particulars       L.F. No.       Cash Col Amt Rs       Bank Col Bank Col       Date       Voucher No       Particulars         To Opening Balance       To Opening Balance       Image: Cash Col Amt Rs       Bank Col Bank Col       Date       Voucher No       Particulars         Image: Cash Col No.       To Opening Balance       Image: Cash Col Amt Rs       Bank Col       Date       Voucher No       Particulars         Image: Cash Col No.       To Opening Balance       Image: Cash Col Amt Rs       Bank Col       Date       Voucher No       Particulars         Image: Cash Col No.       To Opening Balance       Image: Cash Col Amt Rs       Bank Col Amt Rs       Image: Cash Col Amt Rs       Image: Cash Col Amt Rs       <td< td=""><td>Receipt<br/>No.       Particulars       L.F.<br/>No.       Cash Col<br/>Amt Rs       Bank Col       Date       Voucher<br/>No.       Particulars       Cheque<br/>No.         To Opening Balance       To Opening Balance       Image: Colored state state</td><td>Receipt<br/>No.       Particulars       L.F.<br/>No.       Cash Col<br/>Amt Rs       Bank Col       Date       Voucher<br/>No       Particulars       Cheque<br/>No.       L.F.<br/>No.         To Opening Balance       To Opening Balance       Image: Color of the students)       Image: Color of the students)       Image:</td><td>e         Receipt<br/>No.       Particulars       L.F.<br/>No.       Cash Col<br/>Amt Rs       Date       Voucher<br/>No       Particulars       Cheque<br/>No.       L.F.<br/>No.       Cash Col<br/>Amt Rs.         To Opening Balance       To Opening Balance       Image: Cheque Amt Rs       Image: Cheque Amt Rs.       Image: Cheque Amt Rs.       I</td></td<></td> | e       Seccept No.       Particulars       L.F. No.       Cash Col Amt Rs       Bank Col Bank Col       Date       Voucher No       Particulars         To Opening Balance       To Opening Balance       Image: Cash Col Amt Rs       Bank Col Bank Col       Date       Voucher No       Particulars         Image: Cash Col No.       To Opening Balance       Image: Cash Col Amt Rs       Bank Col       Date       Voucher No       Particulars         Image: Cash Col No.       To Opening Balance       Image: Cash Col Amt Rs       Bank Col       Date       Voucher No       Particulars         Image: Cash Col No.       To Opening Balance       Image: Cash Col Amt Rs       Bank Col Amt Rs       Image: Cash Col Amt Rs       Image: Cash Col Amt Rs <td< td=""><td>Receipt<br/>No.       Particulars       L.F.<br/>No.       Cash Col<br/>Amt Rs       Bank Col       Date       Voucher<br/>No.       Particulars       Cheque<br/>No.         To Opening Balance       To Opening Balance       Image: Colored state state</td><td>Receipt<br/>No.       Particulars       L.F.<br/>No.       Cash Col<br/>Amt Rs       Bank Col       Date       Voucher<br/>No       Particulars       Cheque<br/>No.       L.F.<br/>No.         To Opening Balance       To Opening Balance       Image: Color of the students)       Image: Color of the students)       Image:</td><td>e         Receipt<br/>No.       Particulars       L.F.<br/>No.       Cash Col<br/>Amt Rs       Date       Voucher<br/>No       Particulars       Cheque<br/>No.       L.F.<br/>No.       Cash Col<br/>Amt Rs.         To Opening Balance       To Opening Balance       Image: Cheque Amt Rs       Image: Cheque Amt Rs.       Image: Cheque Amt Rs.       I</td></td<> | Receipt<br>No.       Particulars       L.F.<br>No.       Cash Col<br>Amt Rs       Bank Col       Date       Voucher<br>No.       Particulars       Cheque<br>No.         To Opening Balance       To Opening Balance       Image: Colored state state | Receipt<br>No.       Particulars       L.F.<br>No.       Cash Col<br>Amt Rs       Bank Col       Date       Voucher<br>No       Particulars       Cheque<br>No.       L.F.<br>No.         To Opening Balance       To Opening Balance       Image: Color of the students)       Image: Color of the students)       Image: | e         Receipt<br>No.       Particulars       L.F.<br>No.       Cash Col<br>Amt Rs       Date       Voucher<br>No       Particulars       Cheque<br>No.       L.F.<br>No.       Cash Col<br>Amt Rs.         To Opening Balance       To Opening Balance       Image: Cheque Amt Rs       Image: Cheque Amt Rs.       Image: Cheque Amt Rs.       I |

Ledger Posting of the Above transaction will be as under

LEDGER Name of the Ledger Account : Tea Breakfast A/C Debit Side Credit Side CBF No CBF No. Date Particulars Amount Rs. Date Particulars Amount Rs 07.10.11 To Bank A/c 9 785.00 31.10.11 By Balance transferred to Income & 785.00 Expenditure TOTAL 785.00 785.00

FOR EXAMPLE

#### Transaction : Amount of Rs. 5,000/- received on 30.11.11 from college ns an advance for the N.S.S. Expenditure. CASH BOOK (with Cash & Bank Colum)

#### **Debit Side**

| Date     | Receipt | Particulars            | IF. | Cash Ccl | Bank Col | Date     | Voucher | Particulars    | Cheque | L.F. No. | Cash Col | Bank Col |
|----------|---------|------------------------|-----|----------|----------|----------|---------|----------------|--------|----------|----------|----------|
|          | No.     |                        | No. | Amt Rs   |          |          | No      |                | No.    |          | Amt Rs.  | Amt. Rs. |
| 01.11.11 |         | To Opening Balance     |     |          |          |          |         |                |        |          |          |          |
| 07.11.11 | 19      | To Advance A/c         |     |          | 5000.00  |          |         | By Closing     |        |          |          |          |
|          |         | (Being the advance of  |     |          |          |          |         | Balance        |        |          |          |          |
|          |         | Rs. 5, 000/- received  |     |          |          |          |         | transferred to |        |          |          |          |
|          |         | from the college for   |     |          |          |          |         | Income &       |        |          |          |          |
|          |         | N.S.S Expenditure vide |     |          |          |          |         | Expenditure    |        |          |          |          |
|          |         | Cheaue                 |     |          |          |          |         |                |        |          |          |          |
|          |         | No. Dt.                |     |          |          | 30.11.11 |         |                |        |          |          |          |
|          |         |                        |     |          |          |          |         |                |        |          |          |          |
|          |         |                        |     |          |          |          |         |                |        |          |          |          |

Ledger Posting of the Above transaction will be as under

Name of the Ledger Account : Advance A/C

#### LEDGER

| Credit Side | ;               |        |            |          |              |         | Debit Side |
|-------------|-----------------|--------|------------|----------|--------------|---------|------------|
| Date        | Particulars     | CBF No | Amount Rs. | Date     | Particulars  | CBF No. | Amount Rs. |
|             |                 |        |            | 07.11.11 | "By Bank A/c | 23      | 5,000.00   |
| 30.11.11    | To Balance c/fd |        | 5000.00    |          |              |         |            |
|             | TOTAL           |        | 5000 00    |          |              |         | 5000.00    |

#### Debit Side

Name of the College: \_\_\_\_\_

Year \_\_\_\_\_ to \_\_\_\_\_

Ledger

For Example Budget Head - Pocket Allowance A/c

**Debit Side** 

**Credit Side** 

| Date | Receipt | Particulars | CBF | Amt. | Date | Voucher | Particulars | CBF No. | Amt. |
|------|---------|-------------|-----|------|------|---------|-------------|---------|------|
|      | No.     |             | No. | Rs.  |      | No.     |             |         | Rs.  |
|      |         |             |     |      |      |         |             |         |      |
|      |         |             |     |      |      |         |             |         |      |
|      |         |             |     |      |      |         |             |         |      |
|      |         |             |     |      |      |         |             |         |      |
|      |         |             |     |      |      |         |             |         |      |
|      |         |             |     |      |      |         |             |         |      |
|      |         |             |     |      |      |         |             |         |      |
|      |         |             |     |      |      |         | By Balance  |         |      |
|      |         |             |     |      |      |         | Iransferred |         |      |
|      |         |             |     |      |      |         | to Income & |         |      |
|      |         |             |     |      |      |         | Expenditre  |         |      |
|      |         |             |     |      |      |         |             |         |      |
|      |         |             |     |      |      |         |             |         |      |
|      |         | Total Rs.   |     |      |      |         | Total Rs.   |         |      |

Programme Officer NSS

#### Following documents to be submitted for the Final Payment

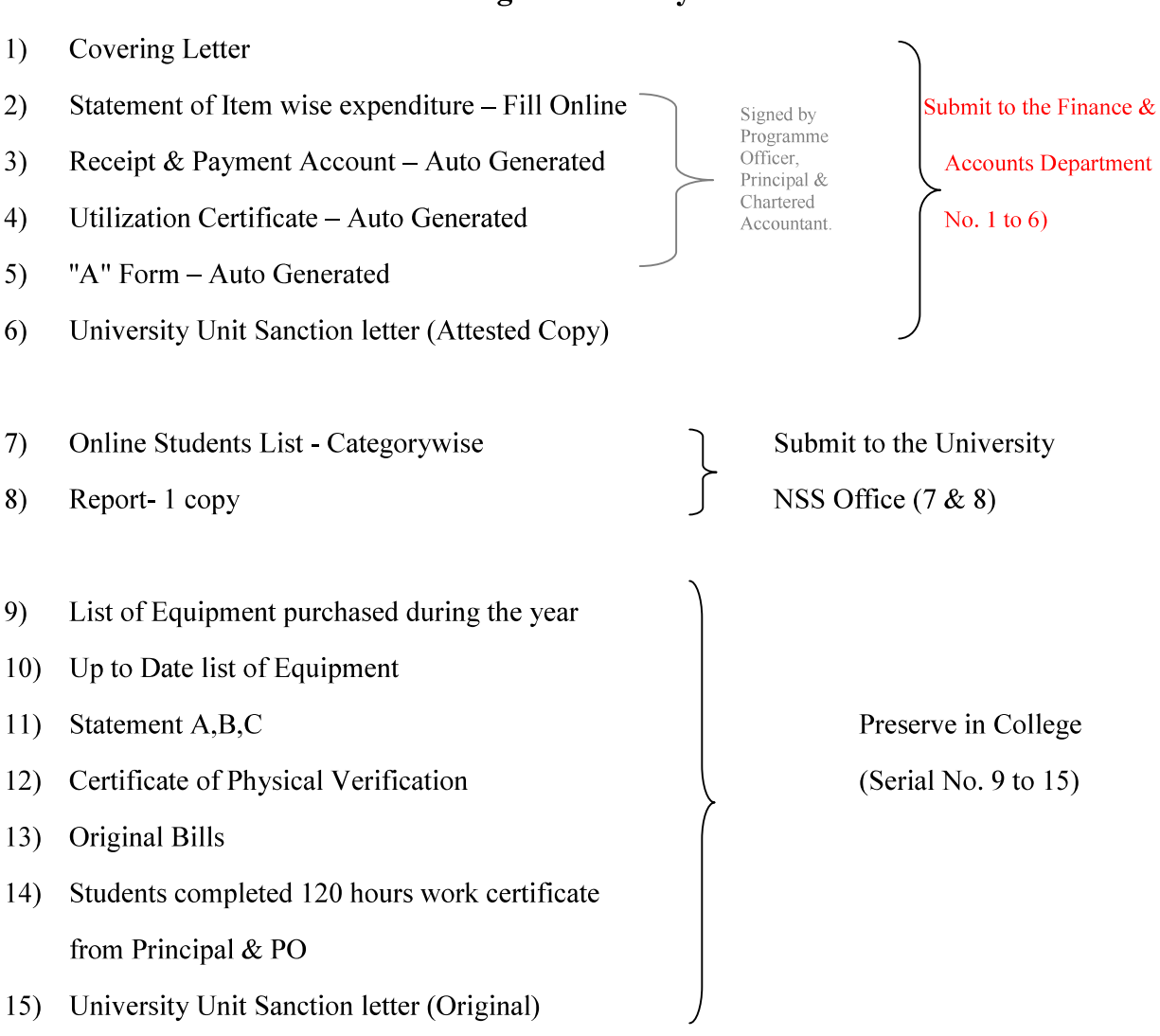

# Note: The college should preserve the copies of the document submitted to the University in addition to the original bills and attendance.

#### **Regular Activity:**

## Fill Online this Form & Print in 3 Sets

### http://bcud.unipune.ac.in/root/login.aspx

#### College Login > Main Menu > NSS > Menu > Central Audit > Regular Activity Audit Form

#### NATIONAL SERVICE SCHEME

**Regular Activities** 

Statement of Itemwise Expenditure for the year 20 \_\_\_\_

Name of the College:

| Sr. | De sufferente sur                               | Bill   | Dete | Name of the Desites |        |
|-----|-------------------------------------------------|--------|------|---------------------|--------|
| No. | Particulars                                     | No.    | Date | Name of the Party   | Amount |
|     | A) Group                                        | 1      | 1    |                     | I      |
|     | i. Pocket Allowance<br>@ Rs. 48 per student     |        |      |                     |        |
| 1   |                                                 |        |      |                     |        |
| 2   |                                                 |        |      |                     |        |
|     | ii. Admin. Charges<br>@ Rs.10 per student       |        |      |                     |        |
| 3   |                                                 |        |      |                     |        |
| 4   |                                                 |        |      |                     |        |
|     | B) Group                                        |        |      |                     |        |
|     | i) Implementing Scheme<br>(Snacks, Tea charges) |        |      |                     |        |
| 5   |                                                 |        |      |                     |        |
| 6   |                                                 |        |      |                     |        |
| 7   |                                                 |        |      |                     |        |
|     | ii) Transport, Photo & Misc. exp                | pences |      |                     |        |
| 8   |                                                 |        |      |                     |        |
| 9   |                                                 |        |      |                     |        |
|     | iii) Equipment Expenditure                      |        |      |                     |        |
| 10  |                                                 |        |      |                     |        |
|     |                                                 |        |      |                     |        |
|     | Total Payments (A to B)                         |        |      | Grand Total         |        |

**Programme Officer** 

NSS

Principal (Sign & Seal)

Chartered Accountant (Sign & Seal) Membership No.

**THIS FORM IS SAMPLE FORM** 

PLEASE ONLINE FILLUP THIS FORM

FOR MORE INFORMATION USE USER MANUALE

After Fill Item wise Expenditure this form will be Auto Generated

## NATIONAL SERVICE SCHEME

## **Regular Activity**

# Receipts & Payments Account for the year 20 \_\_\_\_

Name of the college: \_\_\_\_\_

| Receipts                                                         | Amount<br>Rs | Payment                                                                                                    | Amount of<br>Actual<br>Expenditure | Admissible<br>Amount<br>* Rs. 210/-<br>per Student |
|------------------------------------------------------------------|--------------|----------------------------------------------------------------------------------------------------|------------------------------------|----------------------------------------------------|
| Grant Received<br>from the<br>University<br>(Cheque<br>No.&Date) |              | <ul> <li>A) Group</li> <li>Pocket Allowance</li> <li>@ Rs. 48 per student</li> <li>Admin. Charges</li> <li>@ Rs.10 per student</li> </ul> |                                    | }                                                  |
|                                                                  |              | A Group Total (Maximum<br>Rs. 58/- per student)                                                                                           |                                    |                                                    |
|                                                                  |              | <b>B</b> ) Group<br>i) Implementing Scheme<br>(Snacks, Tea charges)                                                                       |                                    |                                                    |
|                                                                  |              | Sub Total (i)                                                                                                    |                                    |                                                    |
| Amount<br>receivable                                             |              | ii) Transport, Photo & Misc.<br>expences                                                                                                  |                                    |                                                    |
| Irom<br>University                                               |              | Sub Total (ii)                                                                                                    |                                    |                                                    |
|                                                                  |              | iii) Equipment Expenditure                                                                                                    |                                    |                                                    |
|                                                                  |              | Sub Total (iii)                                                                                                    |                                    | ノ                                                  |
|                                                                  |              | <b>B</b> Group Total (Maximum Rs. 152/- per student)                                                                                      |                                    |                                                    |
| Total Receipts                                                   |              | Total Payments (A to B)                                                                                                    |                                    |                                                    |

Programme Officer

NSS

Principal (Sign & Seal)

Chartered Accountant (Sign & Seal) Membership No.

# After Fill Item wise Expenditure this form will be Auto Generated NATIONAL SERVICE SCHEME Regular Activities for the year 20\_\_\_\_ UTILIZATION CERTIFICATE

#### Name of the College/Institution:

Certified that the total expenditure of Rs. \_\_\_\_\_\_ including college/institution share, if any, has been utilized by the college/institution for the purpose for which it is approved as per the details in the attached statements in accordance with the terms and conditions, norms of expenditure and relevant guidelines thereto.

\_\_\_\_\_

| Programme Officer | Principal     |
|-------------------|---------------|
| NSS               | (Sign & Seal) |

We hereby certify the details of the total expenditure and the admissible grant as mentioned below.

|                                                                                                    | Amount in Rupees                                                                                             |
|----------------------------------------------------------------------------------------------------|----------------------------------------------------------------------------------------------------|
| A) Total Expenditure on the scheme                                                                                                    |                                                                                                    |
| B) Admissible Amount as per the norms                                                                                                    |                                                                                                    |
| C) Amount of 1st Installment                                                                                                    |                                                                                                    |
| D) Amount Payable to College/Institution                                                                                                    |                                                                                                    |
| E) Amount Borne by College/Institution                                                                                                    |                                                                                                    |
| We have certified the abovementioned expendit<br>1. Norms and relevant guidelines issued by the<br>2. Duly certified Original Vouchers and docum | ure based on the following.<br>Savitribai Phule Pune University<br>ents submitted by the College/Institution |
|                                                                                                    | Chartered Accountant (Sign and Seal)                                                                         |
|                                                                                                    | Membership No                                                                                                |
| Place:                                                                                                    |                                                                                                    |
| Date :                                                                                                    |                                                                                                    |

(The OriginalVouchers and stamped receipts for the above mentioned statement of Accounts are retained in college/Institute office and will be made available to University as when required.)

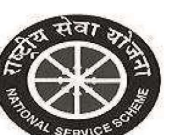

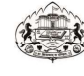

**NSS Code-**

A Form SAVITRIBAI PHULE PUNE UNIVERSITY

**National Service Scheme** 

Regular Activities for the year 2017-2018

| 1)  | Name of the College                     | Arts, Science &          | Commerce C          | ollege                 |                   |          |  |  |
|-----|-----------------------------------------|--------------------------|---------------------|------------------------|-------------------|----------|--|--|
| 2)  | Name of Principal                       | चौधरी एस. आर.            | चौधरी एस. आर.       |                        |                   |          |  |  |
| 3)  | Name of Programme officer               | जोशी के. एल.             |                     |                        |                   |          |  |  |
| 4)  | Number of students at Colleg            | ge                       | Male                | 2622                   | Female            | 1842     |  |  |
| 5)  | Number of students sanction             | ned by university for re | egular activities   | 250                    |                   |          |  |  |
| 6)  | Number of students actually             | enrolled                 | Male                | 159                    | Female            | 91       |  |  |
| 7)  | Students completed 120<br>hours         | <b>SC:</b> 32            | <b>ST:</b> 21       | <b>OTHER:</b> 197      | <b>TOTAL:</b> 250 |          |  |  |
| 8)  | Grant to be received for sand           | ctioned number of stud   | lents for the curre | nt financial year      | RS. 210 x 250     | 52500.00 |  |  |
| 9)  | Balance amount with the Col             | llege                    | 0.00                |                        |                   |          |  |  |
| 10) | Amount received by the Coll             | ege as first instalment  | from University for | or the current ye      | ar                | 35800.00 |  |  |
| 11) | Total amount (9+10)                     | 35800.00                 |                     |                        |                   | _        |  |  |
| 12) | Amount spent by the College             | e during current financ  | ial year            |                        |                   |          |  |  |
|     | A. Remuneration for P.O. and            | d administration         | 35000.00            |                        |                   |          |  |  |
|     | B. Programme implementation             | on                       | 58000.00            |                        |                   |          |  |  |
|     | Total                                   |                          | 93000.00            |                        |                   |          |  |  |
|     | Amount Distribution by<br>Category wise | SC: 6720.00              | <b>ST:</b> 4410.00  | <b>OTHER:</b> 41370.00 | TOTAL: 5250       | 0.00     |  |  |
| 13) | Total balance with the Colleg           | je                       |                     |                        |                   |          |  |  |
|     | Bank A/C No.                            | 122333                   | Amount Rs.          | 0.00                   |                   |          |  |  |
| 14) | (I) Amount actual spent                 |                          | 93000.00            |                        |                   |          |  |  |
|     | (II) Amount sanctioned by Ur            | niversity                | 52500.00            |                        |                   |          |  |  |
|     | (III) Amount to be received fr          | om University            | 16700.00            |                        |                   |          |  |  |

\* Note : The amount towards Programme Officer pocket expenses is Rs. 48/- per students, in case of not conducting of special camp only 50% amount will be paid.

Certified that I have checked and verified the above details personally and found correct.

Programme Officer NSS Principal Sign & Seal

Chartered Accountant (Sign & Seal) Membership No.

3/13/2018 5:38:00 PM

### List of Equipment for the year 20\_\_\_\_

Name of the College : \_\_\_\_\_

## CERTIFICATE

#### This is to certify that,

- 1. The essential camping equipments from the approved list as shown below have been purchased by the college during period from \_\_\_\_\_\_ to \_\_\_\_\_ from NSS funds.
- 2. The purchases have been made in accordance with the rules and procedures laid down for the purpose. The sanction of the appropriate authorities has been obtained whenever necessary and copy of the sanction is attached.

Equipments purchased have been entered in the dead stock register maintained for this purpose at the college NSS Unit as indicated against each item.

| Sr. No. | Item | Quantity | Amount | Page no. in the<br>Dead stock register |
|---------|------|----------|--------|----------------------------------------|
|         |      |          |        |                                        |
|         |      |          |        |                                        |

Programme Officer NSS

# NATIONAL SERVICE SCHEME List of Equipment (up to date) for the year 20\_\_\_\_

## Name of the College : \_\_\_\_\_

Up to date list of equipment purchased from the NSS funds so far and in use as on  $31^{SI}$  March......

| Sr. No | Name of the equipment | Nos.  | Date of  | Cost of  | Page No,       |
|--------|-----------------------|-------|----------|----------|----------------|
|        | with Particulars      | Items | Purchase | Articles | & Sr. No. of   |
|        |                       |       |          |          | Stock Register |
|        |                       |       |          |          |                |
|        |                       |       |          |          |                |
|        |                       |       |          |          |                |
|        |                       |       |          |          |                |
|        |                       |       |          |          |                |
|        |                       |       |          |          |                |

Programme Officer NSS

#### Statement A

#### Statement of Unserviceable items to be written off for the year 20\_\_\_\_

#### Name of the College:

| Sr.<br>No. | Details of<br>Item | Page No.<br>& Sr. No. in<br>Stock Register | Date of<br>Purchase | Cost of<br>the Articles | Remarks |
|------------|--------------------|--------------------------------------------|---------------------|-------------------------|---------|
|            |                    |                                            |                     |                         |         |

Certified that the above item have been inspected by me and found that they have now become unserviceable irreparable which needs to be write off from the dead stock register.

Programme Officer NSS Seal

Principal

**Note :** Statement A. to be attached to the certificate should include articles which have become unserviceable/ irreparable due to their usage and are fit to be removed from the dead stock register. The list of such item should be carefully scrutinized by the programme officer and shall be placed before the NSS advisory committee of the collge for approval. NSS advisory committee offer the proper scrunitinizing the committee may approv the disposal of such item.

The sale proceeds of such item should recoreded in the Cash Book.

The credit of the same proceeds of the unserviceable articles may be noted in the appropriate column of the register.

#### Statement B

## Statement of Missing items to be written off for the year 20\_\_\_\_

| Sr.<br>No. | Details of<br>Items | Page No. & Sr. No. in<br>the dead Stock<br>Register | Date of<br>Purchase | Cost of the<br>Item | Remarks |
|------------|---------------------|-----------------------------------------------------|---------------------|---------------------|---------|
| 1.         |                     |                                                     |                     |                     |         |
| 2          |                     |                                                     |                     |                     |         |
| 3.         |                     |                                                     |                     |                     |         |
| 4.         |                     |                                                     |                     |                     |         |
| 5.         |                     |                                                     |                     |                     |         |
| 6.         |                     |                                                     |                     |                     |         |

Name of the College

Certified that I have made necessary investigation in respect of the above mentioned items reported as missing, a copy of my report is enclosed.

#### Programme Officer NSS

## Principal (Sign & Seal)

**Note :** Statement B, to be attached to the certificate shall include list of missing articles, which are found missing due the fraud or negligence, or for not accountable / reason, the list such item shall be placed before the college NSS advisory committee for consideration and deciding upon the action to be taken there on. As the cost of all missing articles will have to be recorded from the person responsible, the College NSS Advisory Committee may appoint an enquiry officer (i) to investigate into the matter (ii) to assess the damage or loss and (iii) to determine the person from whom it is to be recovered. College NSS advisory committee shall ensure the recovery of such item from the person responsible.

#### Statement C

# Statement of Missing, Unserviceable/ Irrepairable item to be written off for the year 20\_\_\_\_

#### Name of the College

| Sr. | Details of | Page No. & Sr. No. in | Date of  | Cost of the | Whether           |
|-----|------------|-----------------------|----------|-------------|-------------------|
| No. | items      | the Stock Register    | Purchase | Articles    | unserviceable/    |
|     |            |                       |          |             | missing (Remarks) |
| 1.  |            |                       |          |             |                   |
| 2.  |            |                       |          |             |                   |
| 3.  |            |                       |          |             |                   |
| 4.  |            |                       |          |             |                   |
| 5,  |            |                       |          |             |                   |
| 6.  |            |                       |          |             |                   |

The report of my investigation is enclosed. The recoverry if, any amounting to Rs. has been noted in the Cash book.

Programme Officer NSS Principal (Sign & Seal)

**Note :** The Principal of the college is authorized, after necessary approval for the NSS college advisory committee to write off the missing and unserviceable / irrepairable Item. The information of such item should be given in Statement A, B & C.

#### **Certificate of Physical Verification**

#### Name of the College:

Certified that the articles of dead stock and other equipment purchased during the financial year 1<sup>st</sup> April\_\_\_\_\_\_ to 31<sup>st</sup> March \_\_\_\_\_\_ from NSS grants have been physically verified by me with reference to the entries of purchases made in the stock register. These article except those mentioned in statement A, B & C, attached herewith are in the working order and are being used for the purpose for which they were intended.

Programme Officer NSS Principal (Sign & Seal)

**Note :** The Principal of the college to which NSS units should carry out physical verification on annual basis of the articles of dead stock and other equipments purchased out of the Government grants before the closing of the financial year, with reference to the entries in the stock registers made at the time of the purchase of articles. They should submit the certificate of physical verification in the above mentioned form at the time of submission of accounts to the University Office.

# NATIONAL SERVICE SCHEME Certificate of 120 Hours for the year 20\_\_\_\_

Name of the College \_\_\_\_\_

## CERTIFICATE

This is to certify that all the student enrolled under the National Service Scheme (NSS), during the year \_\_\_\_\_\_have satisfactorily completed individually 120 hrs (excluding hours under Special Camping Programme) of actual special work under the scheme.

Programme Officer NSS

#### Following documents to be submitted for the Final Payment

## **Special Camp**

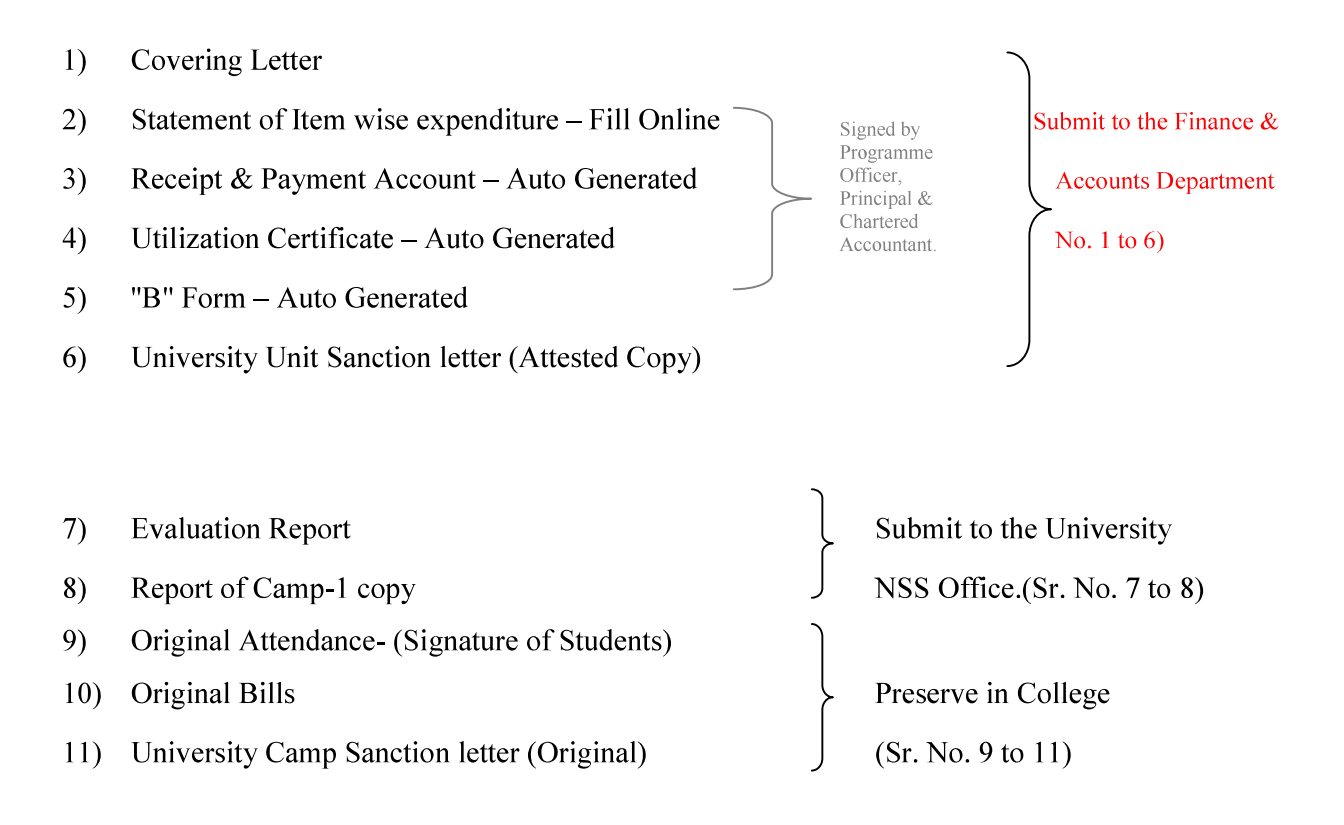

Note: The College should preserve the copies of the document submitted to the university in addition to the original bills and attendance.

## Fill Online this Form & Print in 3 Sets

http://bcud.unipune.ac.in/root/login.aspx

## College Login > Main Menu > NSS > Menu > Central Audit > Special Camp Audit Form NATIONAL SERVICE SCHEME Special Camp Statement of Item wise expenditure for the year 20\_\_\_\_

Name of the College: \_\_\_\_\_

| Sr.<br>No. | Parrticulares                | Bill No. | Date | Name of the Party | Amount |
|------------|------------------------------|----------|------|-------------------|--------|
|            | A) Expenditure of Lodging, E | Boarding |      |                   |        |
| 1          |                              |          |      |                   |        |
| 2          |                              |          |      |                   |        |
| 3          |                              |          |      |                   |        |
| 4          |                              |          |      |                   |        |
|            | B) Expenditure on Transport  |          |      |                   |        |
| 5          |                              |          |      |                   |        |
| 6          |                              |          |      |                   |        |
|            | C) Other expenditure if any  |          |      |                   |        |
| 7          |                              |          |      |                   |        |
| 8          |                              |          |      |                   |        |
| 9          |                              |          |      |                   |        |
| 10         |                              |          |      |                   |        |
| 11         |                              |          |      |                   |        |
| 10         |                              |          |      |                   |        |
| 11         |                              |          |      |                   |        |
|            | Total (A to C)               |          |      | Grand Total       |        |

Programme Officer

NSS

Principal (Sign & Seal)

Chartered Accountant (Sign & Seal) Membership No.

#### THIS FORM IS SAMPLE FORM

PLEASE ONLINE FILLUP THIS FORM

FOR MORE INFORMATION USE USER MANUALE

After Fill Item wise Expenditure this form will be Auto Generated

## NATIONAL SERVICE SCHEME

## **Special Camp**

## Receipts & Payments Account for the year 20 \_\_\_\_

Name of the college: \_\_\_\_\_

| Receipts                                                         | Amount<br>Rs | Payment                          | Amount of<br>Actual<br>Expenditure | Admissible<br>Amount<br>* Rs. 590/- per<br>Student for 7<br>Days |
|------------------------------------------------------------------|--------------|----------------------------------|------------------------------------|------------------------------------------------------------------|
| Grant Received<br>from the<br>University<br>(Cheque<br>No.&Date) |              | A) Lodging & Boarding<br>Charges |                                    |                                                                  |
|                                                                  |              | Sub Total (A)                    |                                    |                                                                  |
|                                                                  |              | <b>B</b> ) Transport Charges     |                                    |                                                                  |
| Amount                                                           |              | Sub Total (B)                    |                                    |                                                                  |
| receivable<br>from<br>University                                 |              | C) Misc. Expenses                |                                    |                                                                  |
|                                                                  |              | Sub Total (C)                    |                                    | )                                                                |
| Total Receipts                                                   |              | Total (A to C)                   |                                    |                                                                  |

Programme Officer NSS Principal (Sign & Seal)

Chartered Accountant (Sign & Seal) Membership No.

#### After Fill Item wise Expenditure this form will be Auto Generated

### NATIONAL SERVICE SCHEME

Special Camp 20\_\_\_

#### **UTILIZATION CERTIFICATE**

#### Name of the College/Institution:

Certified that the total expenditure of Rs. \_\_\_\_\_\_ including college/institution share, if any, has been utilized by the college/institution for the purpose for which it is approved as per the details in the attached statements in accordance with the terms and conditions, norms of expenditure and relevant guidelines thereto.

| Programme Officer | Principal     |
|-------------------|---------------|
| NSS               | (Sign & Seal) |

| We hereby certify the details of the total expenditure and the admissible grant as mentioned below.                                                                                                    |  |  |  |  |  |
|----------------------------------------------------------------------------------------------------|--|--|--|--|--|
| Amount in Rupees                                                                                                    |  |  |  |  |  |
| A) Total Expenditure on the scheme                                                                                                    |  |  |  |  |  |
| B) Admissible Amount as per the norms                                                                                                    |  |  |  |  |  |
| C) Amount of 1st Installment                                                                                                    |  |  |  |  |  |
| D) Amount Payable to College/Institution                                                                                                    |  |  |  |  |  |
| E) Amount Borne by College/Institution                                                                                                    |  |  |  |  |  |
| We have certified the abovementioned expenditure based on the following.<br>1. Norms and relevant guidelines issued by the Savitribai Phule Pune University<br>2. Duly certified Original Vouchers and documents submitted by the College/Institution |  |  |  |  |  |
| Chartered Accountant (Sign and Seal)                                                                                                    |  |  |  |  |  |
| Membership No                                                                                                    |  |  |  |  |  |
| Place :                                                                                                    |  |  |  |  |  |
| Date :                                                                                                    |  |  |  |  |  |

(The Original Vouchers and stamped receipts for the above mentioned statement of Accounts are to be retained in college/Institute office and will be made available to University as and when required.)

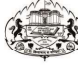

NSS Code-

A Strate Service State

**B** Form

#### SAVITRIBAI PHULE PUNE UNIVERSITY

**National Service Scheme** 

Special Camping Programme for the year 2017-2018

| 1)  | Name of College                                                | Arts, Science & Commerce College                |               |                   |         |         |  |  |
|-----|----------------------------------------------------------------|-------------------------------------------------|---------------|-------------------|---------|---------|--|--|
| 2)  | Name of Principal                                              | चौधरी एस. आर.                                   | चौधरी एस. आर. |                   |         |         |  |  |
| 3)  | Name of Programme officer                                      | जोशी के. एल.                                    |               |                   |         |         |  |  |
| 4)  | Sanction number of students                                    | by University for special camping programme 125 |               |                   |         |         |  |  |
| 5)  | Actual number of students pa<br>Camp                           | rticipated in the Male:2 Female:0 Total:2       |               |                   |         |         |  |  |
|     |                                                                |                                                 | <b>SC</b> :0  | ST:1              | Other:1 | Total:2 |  |  |
| 6)  | PO / Staff / Other particaped in                               | n the camp                                      | Male:2        | Female:1          | Total:3 |         |  |  |
| 7)  | Place of N.S.S. Camp                                           |                                                 | Darekarwadi   | Tal. Shirur Dist. | PUNE    |         |  |  |
| 8)  | Period of Camp (Date)                                          |                                                 | 20/11/2017 to | 0 26/11/2017      |         |         |  |  |
| 9)  | Permissible grant for current                                  | year (Govt. 450 + 9                             | SPPU 140)     |                   |         |         |  |  |
|     | Govt. Fund Rs. 450 x Number                                    | r of Students 900.00                            |               |                   |         |         |  |  |
|     | SPPU Fund Rs. 140 x Number                                     | r of Students 280.00                            |               |                   |         |         |  |  |
|     | Total                                                          |                                                 | 1180.00       |                   |         |         |  |  |
| 10) | Balance of last year of college                                | e Bank account                                  | 0.00          |                   |         |         |  |  |
| 11) | Grant first instalment received from University for current ye | t to the college<br>ar                          | 35800.00      |                   |         |         |  |  |
| 12) | Total (10+11)                                                  |                                                 | 35800.00      |                   |         |         |  |  |
| 13) | Expenditure done by the colle                                  | ge in Current acad                              | demic year    |                   |         |         |  |  |
| 14) | a. Lodging & Boarding Charg                                    | es                                              | 20800.00      |                   |         |         |  |  |
| 15) | b. Travelling Charges                                          |                                                 | 5000.00       |                   |         |         |  |  |
|     | c. Other                                                       |                                                 | 20800.00      |                   |         |         |  |  |
|     | Total Expenditure                                              |                                                 | 46600.00      |                   |         |         |  |  |
|     | Admissable Expenditure                                         |                                                 | 1180.00       |                   |         |         |  |  |
|     | Amount to be received from L                                   | Iniversity                                      | -34620.00     |                   |         |         |  |  |
|     | Govt. Fund                                                     |                                                 | 900.00        |                   |         |         |  |  |
|     | University Fund                                                |                                                 | 280.00        |                   |         |         |  |  |
| 16) |                                                                |                                                 | SC            | ST                | Other   | Total   |  |  |
|     | Cast WiseFund Distribution(R                                   | s.450)                                          | 0.00          | 450.00            | 450.00  | 900.00  |  |  |
|     | University Fund Distribution (                                 | Rs. 140)                                        | 0.00          | 140.00            | 140.00  | 280.00  |  |  |

Programme Officer NSS Principal Sign & Seal

Chartered Accountant (Sign & Seal) Membership No.

3/13/2018 5:38:47 PM

1of1

Fill Online NSS Quarterly Report http://bcud.unipune.ac.in/root/login.aspx

**College Login** > Main Menu > NSS > Menu **) Fill NSS Quarterly Report > New Application Quarter 2** (April to June 2019) **Quarter 3** (July to September 2019) **Quarter 4** (October to December 2019) **Quarter 1** (January to March 2019) (It's Compulsorry to fill Online Quarterly Report Year 2019-20)

# Proforma of Annual Report for the year 20\_\_\_\_

|      | Name of the College:    |                  |               |              |                |                  |  |  |
|------|-------------------------|------------------|---------------|--------------|----------------|------------------|--|--|
| Pro  | forma for the submissio | n of Quarterly / | Half yearly / | Annual Rep   | ort on Nationa | al Service Schem |  |  |
| at c | ollege level,           |                  |               |              |                |                  |  |  |
| (A   | pril to June            | / July to Sept.  | / Oc          | xt. J        | an to March    | )                |  |  |
| Ge   | neral:                  |                  |               |              |                |                  |  |  |
| 1)   | Name of the College     |                  |               |              |                |                  |  |  |
| 2)   | Full Address            |                  |               |              |                |                  |  |  |
|      | with Phone No. Fax, E   | mail             |               |              |                |                  |  |  |
| 2)   | Name of the Principal   |                  |               |              |                |                  |  |  |
| 5)   | Name of the Finicipal   |                  |               |              |                |                  |  |  |
|      |                         |                  | Tel. Office   |              |                |                  |  |  |
|      |                         |                  | Mobile        |              |                |                  |  |  |
|      |                         |                  | Residence     |              |                |                  |  |  |
|      |                         |                  | Email         |              |                |                  |  |  |
| 4)   | Names (s) of Programm   | ne Officer (s)   |               |              |                |                  |  |  |
|      | Res.                    |                  | Mob.          | E            | Email          |                  |  |  |
| 1)   |                         |                  |               |              |                |                  |  |  |
| 2)   |                         |                  |               |              |                |                  |  |  |
| 3)   |                         |                  | •,,,          |              |                |                  |  |  |
| 5)   | National Service Scher  | ne Advisory Co   | mmittee       |              |                |                  |  |  |
| 6)   | Number of Advisory C    | ommittee meeti   | ng held durin | g the period | under report v | vith dates.      |  |  |
|      |                         |                  |               |              |                |                  |  |  |
| 7)   | Number of National Se   | rvice Scheme U   | nits,         |              |                |                  |  |  |

#### 8) Enrolment

|      | Number of Students in the College                                                                                                    | Male | Female | Total |
|------|----------------------------------------------------------------------------------------------------|------|--------|-------|
| ii.  | Allocated strength for the National Service Scheme<br>by the university                                                                                                    |      |        |       |
| iii. | Number of students actually enrolled in N.S.S.                                                                                                    |      |        |       |
| 9)   | Details of Orientation Prog<br>Organized for student, if any                                                                                                    |      |        |       |
| 10)  | Name and location of the community /         Slum/Welfare Institution (s) adopted by         the National Service Scheme Unit.         Name of the Community/Stums/Welfare         Population Distance from the College. |      |        |       |
| 11)  | Regular National Service Activities:                                                                                                    |      |        |       |

a) Programme and activities Undertaken.

(Please describe in 4-5 lines each of the activities organized by the National Service Scheme Units giving number of students involved, number of beneficiaries and agencies organization that co-operational in the success of the activities may be grouped under educational environmental improvement, health and sanitation, family and child care etc.

b) Special activities (including relief operations), if any ;

| 12) | Special camping Programme:<br>i. Did the college camp Unit |      |        |       |
|-----|------------------------------------------------------------|------|--------|-------|
|     | organized during the Period                                | Yes  | / No.  |       |
|     | ii. If yes                                                 | Male | Female | Total |
|     | a.Participants in the camp                                 |      |        |       |
|     | Students                                                   | :    |        |       |
|     | Non Students                                               | :    |        |       |
|     | Teachers                                                   | :    |        |       |

| b.   | Place of camp:               |                       |                        |                       | _         |
|------|------------------------------|-----------------------|------------------------|-----------------------|-----------|
| c.   | Duration of the camp with    | dates:                |                        |                       | _<br>_    |
| iii. | Programme and activities u   | indertaken in c       | amps (please mentic    | on here in detail the | activitie |
|      | taken during the camp in t   | he same manne         | er as in case of regul | ar activities)        |           |
| 13)  | Finance                      | Regular<br>Activities | Special<br>Camping     | Total<br>Rs.          |           |
| a. ( | Opening balance              |                       | F                      |                       |           |
| b. ( | Grant Received during        |                       |                        |                       |           |
| t    | the period under report      |                       |                        |                       |           |
| í    | and also other money receive | d                     |                        |                       |           |
| i. ( | Grant from University        |                       |                        |                       |           |
| ii.  | Advances from colleges       |                       |                        |                       |           |
| iii. | Receipts from other sources  |                       |                        |                       |           |
| c. 7 | Total expenditure incurred   |                       |                        |                       |           |
| C    | on National Service Scheme   |                       |                        |                       |           |
| d.   | Grant carried over Receivab  | le                    |                        |                       |           |
|      | at the end of the period     |                       |                        |                       |           |
|      | under report                 |                       |                        |                       |           |
| e.   | Suggestions if any           |                       |                        |                       |           |

Programme Officer NSS

## Following documents to be submitted for the Final Payment Value Education One/Two Day, College, Area, District, University Level Workshop, NSS Five/Seven Days District, University, State Level Camp/Workshop

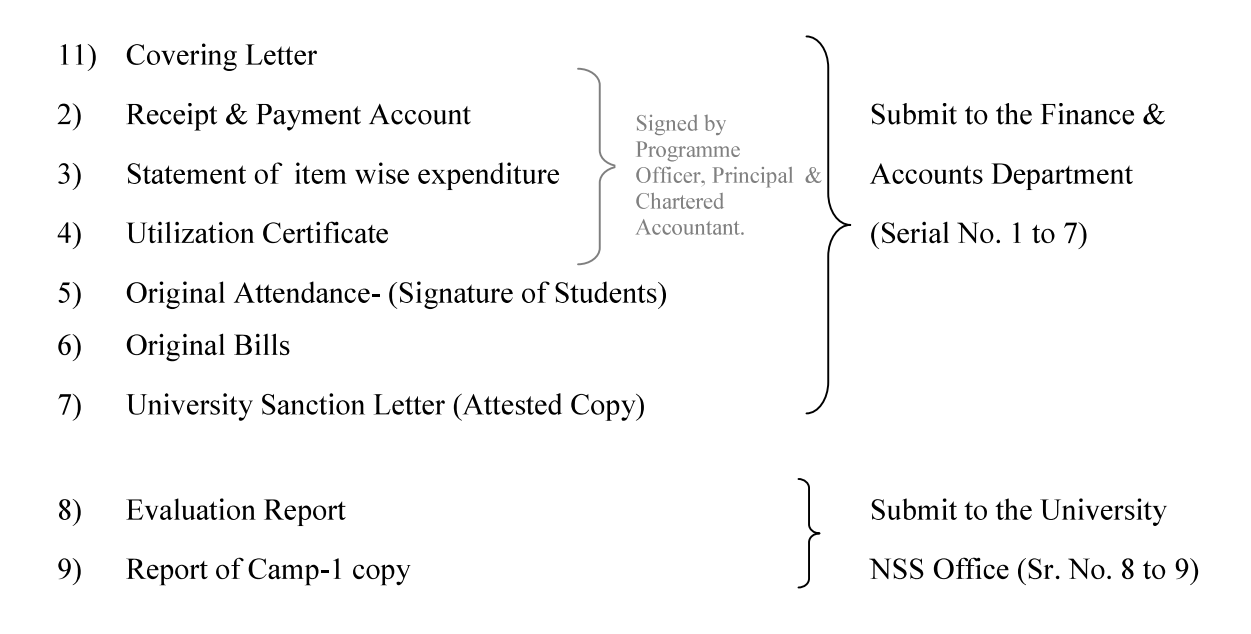

Note: If the Amount of Expenditure is more than Rs. 20,000/- Utilization Certificate should be audited by Chartered Accountant

#### **National Service Scheme**

## Receipts & Payments Account for the year 20\_\_\_-

## Name of the College/Institution:

### Name of the Programme:

| Receipts                                                          | Amount<br>Rs | Payment                          | Amount of<br>Actual<br>Expenditure | Admissible<br>Amount |
|-------------------------------------------------------------------|--------------|----------------------------------|------------------------------------|----------------------|
| Grant Received<br>from the<br>University<br>(Cheque<br>No.& Date) |              | A) Lodging & Boarding<br>Charges |                                    |                      |
|                                                                   |              | Sub Total (A)                    |                                    |                      |
|                                                                   |              | <b>B</b> ) Transport Charges     |                                    |                      |
| Amount                                                            |              |                                  |                                    |                      |
| receivable                                                        |              | Sub Total (B)                    |                                    |                      |
| from<br>University                                                |              | C) Misc. Expenses                |                                    |                      |
|                                                                   |              |                                  |                                    |                      |
|                                                                   |              | Sub Total (C)                    |                                    | J                    |
| Total Receipts                                                    |              | Total (A to C)                   |                                    |                      |

# Note: If the Amount of Expenditure is more than Rs. 20,000/- Utilization Certificate should be audited by Chartered Accountant

Programme Officer NSS Principal (Sign & Seal)

Chartered Accountant (Sign & Seal) Membership No.

## NATIONAL SERVICE SCHEME Statement of Item wise expenditure for the year 20\_\_\_\_

#### Name of the College/Institution:

#### Name of the Programme:

| Sr.<br>No. | Parrticulares               | Bill No. | Date | Name of the Party | Amount |
|------------|-----------------------------|----------|------|-------------------|--------|
|            | A) Expenditure of Loadging, | Boarding |      |                   |        |
| 1          |                             |          |      |                   |        |
| 2          |                             |          |      |                   |        |
| 3          |                             |          |      |                   |        |
| 4          |                             |          |      |                   |        |
|            | B) Expenditure on Transport |          |      |                   |        |
| 5          |                             |          |      |                   |        |
| 6          |                             |          |      |                   |        |
|            | C) Other expenditure if any |          |      |                   |        |
| 7          |                             |          |      |                   |        |
| 8          |                             |          |      |                   |        |
| 9          |                             |          |      |                   |        |
| 10         |                             |          |      |                   |        |
| 11         |                             |          |      |                   |        |
| 10         |                             |          |      |                   |        |
| 11         |                             |          |      |                   |        |
|            | Total (A to C)              |          |      | Grand Total       |        |

Note: If the Amount of Expenditure is more than Rs. 20,000/- Utilization Certificate should be audited by Chartered Accountant

Programme Officer NSS Principal (Sign & Seal)

Chartered Accountant (Sign & Seal) Membership No.

## NATIONAL SERVICE SCHEME UTILIZATION CERTIFICATE

## Year 20\_\_\_

\_\_\_\_\_

### Name of the College/Institution:

#### Name of the Scheme:

Certified that the total expenditure of Rs. \_\_\_\_\_\_ including college/institution share, if any, has been utilized by the college/institution for the purpose for which it is approved as per the details in the attached statements in accordance with the terms and conditions, norms of expenditure and relevant guidelines thereto.

| Programme Officer<br>NSS                                                                                                    | Principal<br>(Sign & Seal)           |
|----------------------------------------------------------------------------------------------------|--------------------------------------|
| 105                                                                                                    | (Sign & Sear)                        |
| We hereby certify the details of the total expenditure and the admissible grant as mentioned below.                                                                                           |                                      |
|                                                                                                    | Amount in Rupees                     |
| A) Total Expenditure on the scheme                                                                                                    |                                      |
| B) Admissible Amount as per the norms                                                                                                    |                                      |
| C) Amount of 1st Installment                                                                                                    |                                      |
| D) Amount Payable to College/Institution                                                                                                    |                                      |
| E) Amount Borne by College/Institution                                                                                                    |                                      |
| We have certified the abovementioned expenditure based on the following.                                                                                                    |                                      |
| <ol> <li>Norms and relevant guidelines issued by the Savitribai Phule Pune University</li> <li>Duly certified Original Vouchers and documents submitted by the College/Institution</li> </ol> |                                      |
|                                                                                                    | Chartered Accountant (Sign and Seal) |
|                                                                                                    | Membership No                        |
| Place :                                                                                                    |                                      |
| Date :                                                                                                    |                                      |

Note: If the Amount of Expenditure is more than Rs. 20,000/- Utilization Certificate should be audited by Chartered Accountant